### Note: These instructions are for students taking it at LCSC Testing Center, not distance sites.

### 1) How To Create an Evolve Account

Under the box that says HESI Secured Exams, click on the link Register for Results and Remediation

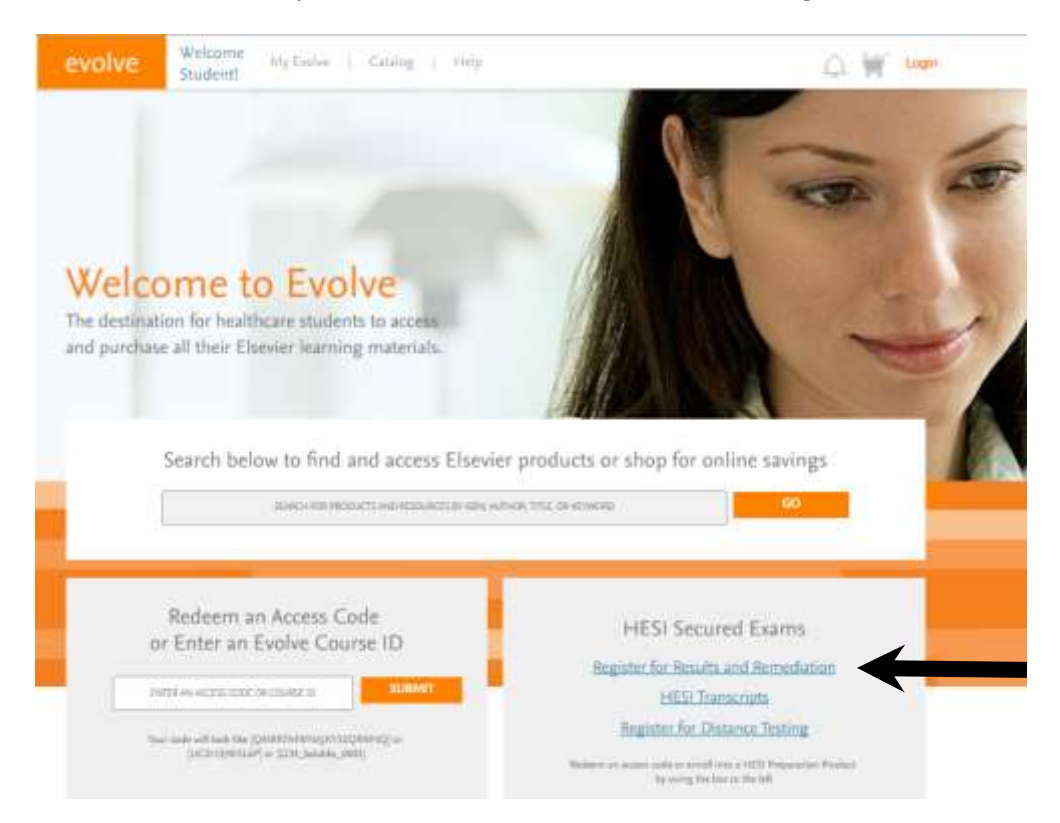

## Click on the blue "register" button

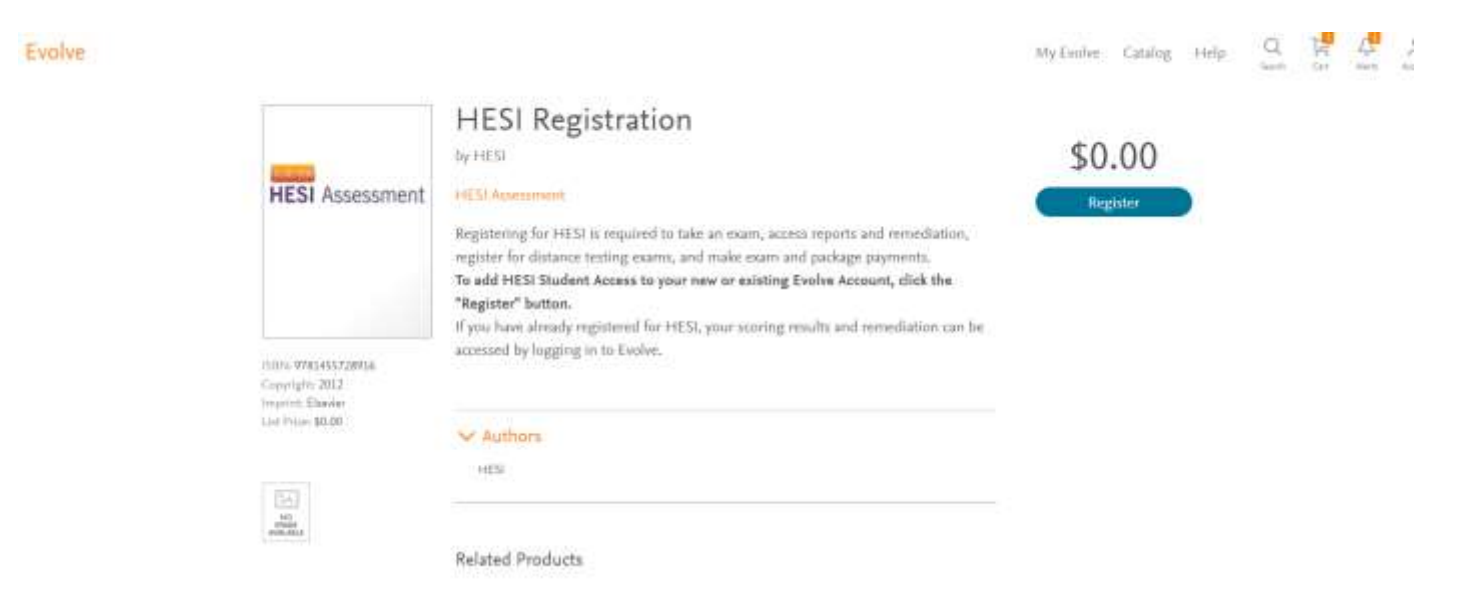

Now click on the blue "redeem checkout" button

# My Cart

| HESI Registration , 1st Edition                          | Qty                 | Price      |
|----------------------------------------------------------|---------------------|------------|
| HEST                                                     | Ŀ                   | \$0.00     |
| HE31 Austantinette<br>ISBN: 9741455728916 Copyright 2012 |                     | Environ    |
|                                                          | Promotion (         | ode        |
|                                                          | 08155               | Apply      |
| < Continue shopping                                      | Subtotal:           | \$0.00     |
| U.S. orders only.                                        | Discount/Promotion: | (\$0.00)   |
| For international orders, please violt www.elsevier.com, | Shipping:           | Free       |
| Cancel Order                                             | Total (before tax): | \$0.00     |
| (Your shopping cart will not be saved.)                  | Cherkou             | t / Redeem |
|                                                          | Chierrow            | er neueenn |

# Fill in your information and click "continue"

| Stud                                                                                           | ont)                                  |                                                                                                    |
|------------------------------------------------------------------------------------------------|---------------------------------------|----------------------------------------------------------------------------------------------------|
| New to Evolv                                                                                   | e? Create an account!                 | Have an account?                                                                                                    |
| Fill Hame                                                                                      | Lauriane                              | Parameter                                                                                                    |
| Empli Autorea                                                                                  | Cumfam Ensal                          | Contemporation Management Management (Management Management Man<br>Management Management Management Management Management Management Management Management Management Management Ma |
| Password                                                                                       | Contin Passiont                       | LOOM                                                                                                    |
| entrine an east - grant                                                                        | institution:                          |                                                                                                    |
| Tell us about your<br>3 fm not affiliated with a                                               | institution                           |                                                                                                    |
| Tell us about your<br>) Tin not affiliated with a<br>Institution Country                       | nathdian<br>▼ Innthatas State ▼ (Cit) |                                                                                                    |
| Tell us about your<br>g Tris not affiliated with a<br>Institution Country<br>Institution Thame | • Institution State • City            |                                                                                                    |

VES; I with to receive special offers and promotions from Diseveri (rc; about relevant products or services).

CONTINUE

| My       | Cart             | 1. Review & Submit                                                | 2. Confirmation                             |               |              |
|----------|------------------|-------------------------------------------------------------------|---------------------------------------------|---------------|--------------|
| Order Ni | imber: 11059834  |                                                                   |                                             |               |              |
|          | HESI Registr     | ation , 1st Edition                                               |                                             | Qty           | Price        |
| ATS Anno | \$0.00           |                                                                   |                                             | 1             | \$0.00       |
|          | HEST             |                                                                   |                                             |               | \$0.00       |
|          | ISBN: 9781455728 | 916 Copyright: 2012                                               |                                             |               |              |
|          | My Evolve y      | ou will see a HESI Assessment section in your Content List. Click | the link for Student Access to get started: | © Pr<br>08155 | omotion code |
|          |                  |                                                                   | Subt                                        | otal:         | \$0.00       |
|          |                  |                                                                   | Discount/Promo                              | tion:         | (\$0.00)     |
|          |                  |                                                                   | Shipp                                       | oing:         | Free         |
|          |                  |                                                                   | Estimated Tax (                             | 0%):          | \$0.00       |

Click on the My Evolve link and on the next screen, click on Student Access

| My Evolve                               | My Content                                                                                                    | 10          |
|-----------------------------------------|----------------------------------------------------------------------------------------------------|-------------|
| - 12 Ny German<br>1 Second<br>10 Second | Consider many account with the commany     We wave fact and the control forms:                                                                                                    | See By Type |
| an opened<br>a sector                   | Student Access (Course of the Course of the | 1. E. 1.    |
|                                         | My Device Control profess University Diseased Life                                                                                                    | 1 4 2       |
| ELSEVIER Counter D INT Game             | te breetGelder, Neethe                                                                                                    | Kata Guy    |

Accept the Terms & Conditions by scrolling all the way through and click "I Agree".

-Repeat Steps 1 and 2 after accepting terms.

Put in the payment ID# from the LCSC NHS website (this # changes so use the current one listed on our webpage.)

3) Now you are ready to place the order. Fill out the information on the Payment form below and click "proceed to checkout." **The payment due date is not important**.

| My Exams Payments Callert                                                                                                    | Distance Testing - Help & Resources                                                                                                    |                  |       |
|----------------------------------------------------------------------------------------------------|----------------------------------------------------------------------------------------------------|------------------|-------|
|                                                                                                    |                                                                                                    |                  |       |
| Bake a Payment Payment Holory                                                                                                    |                                                                                                    |                  |       |
| O                                                                                                    | or and the second second secon | C C              |       |
| Find your product by entering the Payment ID &                                                                                                    |                                                                                                    |                  |       |
| amount ID (2041                                                                                                    |                                                                                                    |                  |       |
|                                                                                                    |                                                                                                    |                  |       |
| Verify the information below and then click Tho                                                                                                   | iceed to Checkour'                                                                                                    |                  |       |
| Payment ID Program                                                                                                    | Description                                                                                                    | Payment Dar By P | vice  |
|                                                                                                    | the second second second second second second second second second second second second second second second se                                                                                                    |                  | 22320 |
| NH2 SOUTH SEATTLE COLLEGE ACK                                                                                                    | PAGE - Tel Time Teater                                                                                                    | -06-12-0016 B    | 00.00 |
| THE SOUTH BEATTLE COLLEGE ACK                                                                                                    | HERE THE THE THE THE                                                                                                    | *****            |       |
| Complete Titling (offernation                                                                                                    | PAGE THE THE TAXABLE PAGE                                                                                                    |                  |       |
| Consider Willing Information                                                                                                    | (A.s. 1. Appears on the card)                                                                                                    |                  | 55.50 |
| Complete Tilling Information First Name Last Name                                                                                                 | (As 1 appears on the card)                                                                                                    |                  |       |
| Complete Willing Information First Name Address                                                                                                   | (As 1 appears on the card)                                                                                                    |                  |       |
| Complete Utiling Information First Name Address City                                                                                              | APB2     APB2         |                  |       |
| Complete Billing Information First Name Address City State                                                                                        | And Ext - set Time Rener-     As 3 appears on the card)     As 3 appears on the card)                                                                                                    |                  |       |
| Complete Tilling Information  First Name Address City State Zip Code                                                                              | (As 1 appears on the card)                                                                                                    |                  |       |
|                                                                                                    | AND2 AND Ext - tel Time Reserved (A.s.1. appears on the card) (A.s.1. appears on the card) (A.s.1. appears on the card)                                                                                                    |                  |       |
| Econolete Stilling Information      Econolete Stilling Information      Erist Name      Last Name      Colly      State      Country      Country | AND:<br>AAA 1 appears on the card)<br>(Aa 1 appears on the card)<br>(Aa 1 appears on the card)                                                                                                    |                  |       |

Fill out the credit card info on the screen below and you will receive a confirmation order receipt.

| Credit Card Information |                                                 |  |
|-------------------------|-------------------------------------------------|--|
| Card Number:            | x                                               |  |
| Cards Accepted:         | Visa - Discover - American Express - MasterCard |  |
| Card Type:              | Discover 💌 *                                    |  |
| Exp Date:               | 02 💌 / 2013 💌 *                                 |  |

#### Required field

Please note that we only support the US-English character set. In order to ensure that your transaction is processed correctly, please refrain from using International Characters.

>> Continue Reset

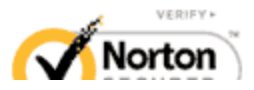

If you have any difficulty contact SUPPORT at 800 950-2728.